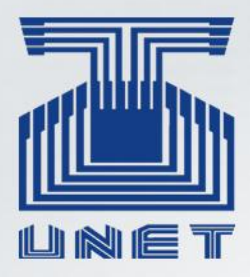

Universidad Nacional Experimental del Táchira Vicerrectorado Académico Decanato de Postgrado

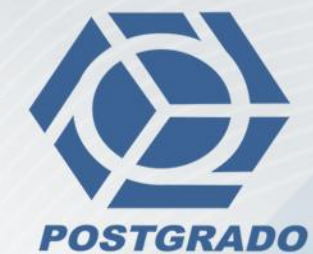

# Instructivo para el proceso de Pre-Inscripción en Maestrías y Especializaciones

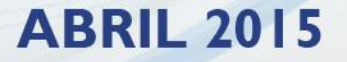

## Pasos para el proceso de Inscripción Curso Introductorio

1. Ingrese a la página Web de la UNET <u>http://www.unet.edu.ve/</u>, Haga click al final de la página donde dice "**ESTUDIANTES DE POSTGRADO**" ingrese su cédula para la activación de la misma y actualice sus datos, es importante que tome nota de su nombre de usuario y contraseña, la cual usará con frecuencia en sus estudios de postgrado. En caso de tener problemas con la activación, diríjase a la Unidad de Registro y Control del Decanato de Postgrado.

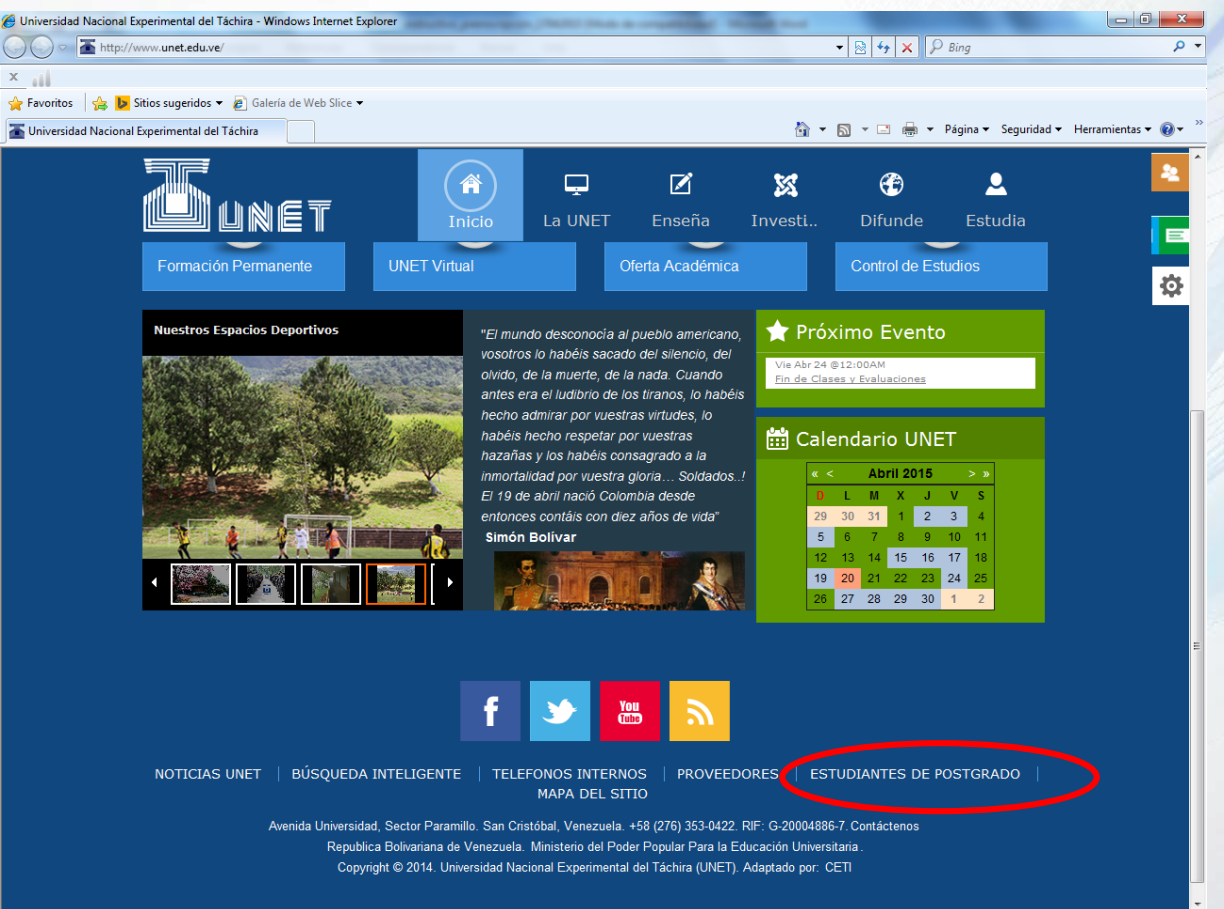

| Actualización de Datos Alumnos del Postgrado - Windows Internet Explorer | And the second second se |                                                                              |
|--------------------------------------------------------------------------|----------------------------------------------------------------------------------------------------|------------------------------------------------------------------------------|
| Inttps://intranet.unet.edu.ve/postgrado/ingreso.php                      | 👻 Error d                                                                                                    | le certificado 📓 🄄 🔀 Bing 👂                                                  |
| ×                                                                        |                                                                                                    |                                                                              |
| 🚖 Favoritos 🛛 🚔 🐌 Sitios sugeridos 🔻 🔊 Galería de Web Slice 👻            |                                                                                                    |                                                                              |
| 🖉 Actualización de Datos Alumnos del Postgrado                           |                                                                                                    | 🐴 🔻 🔝 👻 🖃 🕈 Página 👻 Seguridad 👻 Herramientas 👻 🕢                            |
|                                                                          |                                                                                                    |                                                                              |
|                                                                          | Actualización de Datos Alumnos del Postgrad                                                                                                    |                                                                              |
|                                                                          | para el acceso a la UNET VIRTUAL                                                                                                    |                                                                              |
|                                                                          |                                                                                                    |                                                                              |
|                                                                          | Cédula o Nº de pasaporte: V - Buscar                                                                                                    |                                                                              |
|                                                                          |                                                                                                    |                                                                              |
|                                                                          |                                                                                                    |                                                                              |
| Actualización de Datos Alumnos del Postgrado - Windows Internet Explorer | the second second second second second second second second second second second second second second second se                                                                                                    |                                                                              |
| 🗿 🕗 🗢 💋 https://intranet. <b>unet.edu.ve</b> /postgrado/validar.php      | 👻 😵 Error c                                                                                                    | e certificado 🖹 🍫 🗙 👂 Bing 🔎                                                 |
| ×                                                                        |                                                                                                    |                                                                              |
| 🚖 Favoritos 🛛 🚖 🐌 Sitios sugeridos 🔻 💋 Galería de Web Slice 👻            |                                                                                                    |                                                                              |
| 🏉 Actualización de Datos Alumnos del Postgrado                           |                                                                                                    | 🐴 🔻 🔝 👻 🖶 👻 Página 👻 Seguridad 👻 Herramientas 👻 🔞 💌                          |
|                                                                          |                                                                                                    |                                                                              |
|                                                                          | Actualización de Datos Alumnos del Postgrad                                                                                                    | lo                                                                           |
|                                                                          | para el acceso a la UNET VIRTUAL                                                                                                    |                                                                              |
|                                                                          |                                                                                                    |                                                                              |
|                                                                          | Verifique sus datos y complete alguno si es necesario.                                                                                                    |                                                                              |
|                                                                          | A continuación haga click en el botón Actualizar                                                                                                    |                                                                              |
|                                                                          | Documento de identidad (*) V 💌 18564582                                                                                                    |                                                                              |
|                                                                          | Primer Apellido (*) ARIZA                                                                                                    |                                                                              |
|                                                                          | Segundo Apellido PALENCIA                                                                                                    |                                                                              |
|                                                                          | Primer Nombre (*) RONALD                                                                                                    |                                                                              |
|                                                                          | Segundo Nombre ERNESTO                                                                                                    |                                                                              |
|                                                                          | Correo (*) ronald507@hotmail.com                                                                                                    |                                                                              |
|                                                                          | Teléfono (0000-0000000) (*) 04247104542                                                                                                    |                                                                              |
|                                                                          | (*) Datos Requeridos                                                                                                    |                                                                              |
|                                                                          | Actualizar                                                                                                    |                                                                              |
|                                                                          |                                                                                                    |                                                                              |
| Activa tu Cuenta - Windows Internet Explorer                             | and see the second second second                                                                                                    |                                                                              |
| 🔾 🔾 🗢 👩 https://intranet. <b>unet.edu.ve</b> /postgrado/usuario.php      | 👻 😵 Error d                                                                                                    | e certificado 🖹 🍫 🗙 👂 Bing 🔎                                                 |
| <                                                                        |                                                                                                    |                                                                              |
| 🌪 Favoritos 🛛 🖕 📴 Sitios sugeridos 🔻 🖉 Galería de Web Slice 👻            |                                                                                                    |                                                                              |
| 🏉 Activa tu Cuenta                                                       |                                                                                                    | 🚹 🔻 🔝 👻 🖶 👻 <u>P</u> ágina 🔻 <u>S</u> eguridad 👻 Herramien <u>t</u> as 🕶 🔞 🔻 |
|                                                                          |                                                                                                    |                                                                              |
|                                                                          | Información De La Cuenta                                                                                                    |                                                                              |
|                                                                          | Cédula V18564582                                                                                                    |                                                                              |
|                                                                          | Nonible De Usuario I Unaturaliza                                                                                                    |                                                                              |
|                                                                          | Pregunta Secreta ¿Mes de tu nacimiento?                                                                                                    |                                                                              |
|                                                                          | Pregunta Secreta         ¿Mes de tu nacimiento?           Correo Alterno         ronald507@hotmail.com                                                                                                    |                                                                              |

2. Ingrese a la página del Decanato de Postgrado de la Universidad Nacional Experimental del Táchira. (<u>http://postgrado.unet.edu.ve/index.php</u>) y coloque su Usuario, Contraseña y las letras de la imagen de seguridad.

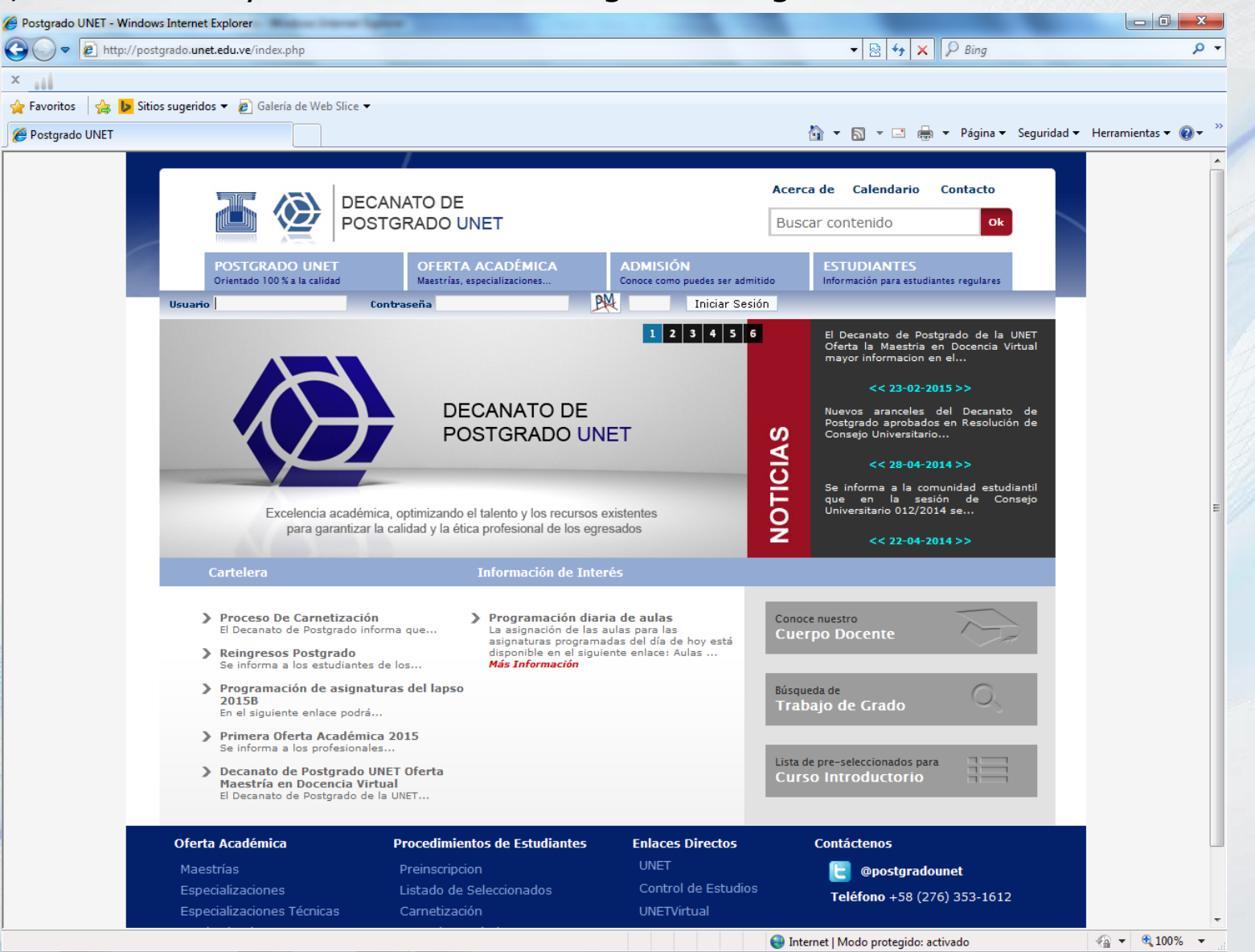

3. Una vez haya ingresado a su cuenta, en la opción "**Procesos de Inscrip**." Consulte "**Inscripción**". Allí puede observar los módulos ofertados para Usted y consultar el valor en Bolívares de la sede de San Cristóbal tiene el Costo de Bs. 3600,00 para venezolanos y 7200,00 Bs. Para extranjeros.

#### Inscripción 2015-B

Inscribir

| Menu principal       Cédula:       V.18543479         Academica       Menu principal       Menu principal       Menu principal         Af. Academica       Doticias       Menu principal       Menu principal         obticias       Doticias       Doticias       Menu principal         rocesos Academicos       Doticias       Doticias       Menu principal         rocesos De Inscrip.       Sado Actual:       Dot BFF.         rabajos De Grado       Bas.       Sado Final:       0       Bas.         Sado Final:       0       Bas.       Sado Final:       0       Bas.         Sado Final:       0       Bas.       Sado Final:       0       Bas.         Sado Final:       0       Bas.       Sado Final:       0       Bas.         Sado Final:       0       Bas.       Sado Final:       0       Bas.         Sado Final:       0       Bas.       Sado Final:       0       Bas.         Sado Final:       0       Bas.       Sado Final:       0       Bas.         Sado Final:       0       Bas.       Sado Final:       0       Bas.         Sado Final:       0       Bas.       Sado Final:       0       Das.                                                                                                    | 4                  |                                                                                                    | Alumno nuevo Ingreso debe inscribir todas las materias                                                                |                                |             |                  |           |           |          |                               |       |  |
|----------------------------------------------------------------------------------------------------|--------------------|----------------------------------------------------------------------------------------------------|----------------------------------------------------------------------------------------------------|--------------------------------|-------------|------------------|-----------|-----------|----------|-------------------------------|-------|--|
| Academica       Apellides y Nombres:       Yeufa Babila India Yieti       Legenda         Academica       Carrea:       Messió Er Garencia Boustiva       Matricia Janézita         oticias       carrea:       Messió Er Garencia Boustiva       Matricia Janézita         rocesos Academicos       contrinactión       Data Strutteria       Contrinactión         rocesos De Inscrip.       contrinactión       Bab.       Contrinactión         rabajos De Grado       Naterias Ofertadas Lapos 2015-B       Notas Strutterias Contrinactión Académica del Decanato de Polyarado.         Materias Ofertadas Lapos 2015-B       Notas Strutterias Contrinactión Académica del Decanato de Polyarado.       Data Strutterias Contrinaction Académica del Decanato de Polyarado.         Cárigo Descripción tardia tendrá un recargo del 20% sobre el costo por materia       Lincia Contrinaction Interior Basicas Paña       Diap.         Materias Ofertadas Lapos 2015-B       Unidades de Crédito Inscritte: 0       Código Descripción Tarlia tendrá un recargo del 20% sobre el costo por materia         Unidades de Crédito Inscritte: 0       Indicades de Crédito Inscritte: 0       Código Descripción Tarlia tendrá un recargo del 20% sobre el costo por materia         Motorias Consum Travas Rescuestado Natio Rescuestado Natio Rescuestado Natio Rescuestado Natio Rescuestado Natio Rescuestado Natio Rescuestado Natio Rescuestado Natio Rescuestado Natio Rescuestado Natio Rescuestado Natio Rescuestado Naterea Naterea Natio Rescuestado Naterea Natio Rescues                                                                                                    | 🕥 Menu principal   | Cédula:                                                                                                    |                                                                                                    | V-105434                       | 79          |                  |           |           |          |                               |       |  |
| Academica       Metricia Tancitia       Metricia Tancitia         oticias       correre in Messió En Genericia Esucativa       Metricia Tancitia       Dependica de Logendo         indicas       conservation       0.00 BaF.       Esocorreretion       Conservation         vier del curso       1000 tars.       Torrere in Messió En Genericia       Conservation       Conservation         vier del curso       1000 tars.       0       Ba.       Conservation       Conservation         Vier del curso       1000 tars.       0       Ba.       Conservation       Conservation         Vier del curso       0       Ba.       Conservation       Conservation       Conservation         Vier del curso       1000 tars.       0       Ba.       Conservation       Conservation         Vier del curso       0       Ba.       Conservation       Conservation       Conservation         Vier del curso       0       Ba.       Conservation       Conservation       Conservation       Conservation         Conservation       0       Ba.       Conservation       Conservation       Conservation       Conservation       Conservation       Conservation       Conservation       Conservation       Conservation       Conservation       Conservation <td< td=""><td></td><td>Apellidos y Nor</td><td colspan="3">Apellidos y Nombres;</td><td>nel</td><td></td><td></td><td></td><td>Leyend</td><td>la</td></td<>                                                                                                    |                    | Apellidos y Nor                                                                                                    | Apellidos y Nombres;                                                                                                  |                                |             | nel              |           |           |          | Leyend                        | la    |  |
| fi. A cademica       Less de Engresis:       20150       Permiso Aprobado Ego         oticias       Sado Actual:       0.00 BsF.       Econeración         rocesos Academicos       Marce de Lune       Too tas.       Marce de Lune         rocesos De Inscrip.       Sado Final:       0       Bs.         sado Final:       0       Bs.       Sado Final:       0         Sado Final:       0       Bs.       Sado Final:       0       Bs.         Sado Final:       0       Bs.       Sado Final:       0       Bs.         Sado Final:       0       Bs.       Sado Final:       0       Bs.         Sado Final:       0       Bs.       Sado Final:       0       Bs.         Sado Final:       0       Bs.       Sado Final:       0       Bs.         Sado Final:       0       Bs.       Sado Final:       0       Bs.         La isocripición       Unidades de Crédito inscrite: 0       Cédigo Descripción       Lineago OI: 1       2000/IS       1       1000/OI: 1       2000/IS       1       1000/OI : 2       2000/IS       1       1000/OI : 2       2       200/IS       1       1000/OI : 2       2       200/IS       1       1000/OI : 2 <t< td=""><td></td><td>Carrera</td><td></td><td colspan="6">Maestría En Gerencia Educativa</td><td colspan="3">Materia Inscrita</td></t<>                                                                                                    |                    | Carrera                                                                                                    |                                                                                                    | Maestría En Gerencia Educativa |             |                  |           |           |          | Materia Inscrita              |       |  |
| biticias section (b)<br>soldo Actual: 0.00 BpF,<br>Forcesos Academicos<br>rocesos De Inscrip.<br>rabajos De Grado<br>Waterias Ofertadas Lapso 2015-8<br>Nota: Si presenta algún inconveniente con su oferta, dirijase a la Coordinación Académica del Decanato de<br>Portgrado.<br>La inscripción tardía tendrá un recargo del 20% sobre el costo por materia<br>Unidades de Crédito inscrites: 0<br>Código Descripción<br>Nota: Si presenta algún inconveniente con su oferta, dirijase a la Coordinación Académica del Decanato de<br>Portgrado.<br>La inscripción tardía tendrá un recargo del 20% sobre el costo por materia<br>Unidades de Crédito inscrites: 0<br>Código Descripción<br>NOTA : Las materias deben ser inscritas según la fecha en que serán dictadas, de acuerdo al Calendario<br>Académico<br>NOTA : Las materias deben ser inscritas según la fecha en que serán dictadas, de acuerdo al Calendario<br>Académico<br>NOTA : Las materias deben ser inscritas según la fecha en que serán dictadas, de acuerdo al Calendario<br>NOTA : Los materias deben ser inscritas según la fecha en que serán dictadas, de acuerdo al Calendario<br>NOTA : Los materias deben ser inscritas según la fecha en que serán dictadas, de acuerdo al Calendario<br>NOTA : Los materias deben ser inscritas según la fecha en que serán dictadas, de acuerdo al Calendario<br>NOTA : Los materias deben ser inscritas según la fecha en que serán dictadas, de acuerdo al Calendario<br>Nota : Los materias deben ser inscritas según la fecha en que serán dictadas, de acuerdo al Calendario<br>Nota : Los materias deben ser inscritas según la fecha en que serán dictadas, de acuerdo al Calendario<br>Nota : Los materias deben ser inscritas según la fecha en que serán dictadas, de acuerdo al Calendario<br>Nota : Los materias deben ser inscritas según la fecha en que serán dictadas, de acuerdo al Calendario<br>Nota : Dobel : Dobel<br>1 : Dobel : Dobel<br>2 : Dobel : Dobel<br>2 : Dobel : Dobel<br>2 : Dobel : Dobel<br>2 : Dobel : Dobel<br>2 : Dobel : Dobel<br>2 : Dobel : Dobel<br>2 : Dobel : Dobel<br>2 : Dobel : Dobel<br>2 : Dobel : Dobel<br>2 : Dobel : Dobel<br>2 : Dobel                                                                                                    | nf. Academica      | Lapso de Ingre                                                                                                    | 90:                                                                                                    | 2015D                          |             |                  |           |           |          | Permiso Aprobado<br>Esperando |       |  |
| bocesos Academicos       Secretarión:       200 B#;         rabajos De Grado       Notas (a carcelar:: 0       Ba;         Warria Concession:       0       Ba;         Materias Ofertadas Lapso 2015-B       Natarias Ofertadas Lapso 2015-B         Naterias Ofertadas Lapso 2015-B       Naterias Ofertadas Lapso 2015-B         Naterias Ofertadas Lapso 2015-B       Naterias Ofertadas Lapso 2015-B         Naterias Ofertadas Lapso 2015-B       Naterias Ofertadas Lapso 2015-B         Naterias Ofertadas Lapso 2015-B       Naterias Ofertadas Lapso 2015-B         Naterias Ofertadas Lapso 2015-B       Naterias Ofertadas Lapso 2015-B         Naterias Ofertadas Lapso 2015-B       Naterias Ofertadas Lapso 2015-B         Naterias Ofertadas Lapso 2015-B       Naterias Ofertadas Lapso 2015-B         Naterias Ofertadas Lapso 2015-B       Naterias Ofertadas Lapso 2015-B         Naterias Ofertadas Lapso 2015-B       Naterias Ofertadas Lapso 2015-B         Naterias Ofertadas Lapso 2015-B       Naterias Ofertadas Lapso 2015-B         Naterias Ofertadas Lapso 2015-B       Naterias Ofertadas Lapso 2015-B         Naterias Ofertadas Lapso 2015-B       Naterias Ofertadas Lapso 2015-B         Naterias Ofertadas Lapso 2015-B       Naterias Ofertadas Lapso 2015-B         Naterias Ofertadas Lapso 2015-B       Naterias Decemption 20091-10.00000         Naterias Ofertad                                                                                                    | oticias            | Saldo Actual:                                                                                                    |                                                                                                    | 0.00 BsF                       |             |                  |           |           |          | confirma                      | cián  |  |
| Valor del Curso<br>rocesos De Inscrip.<br>rabajos De Grado<br>Waterias Ofertadas Lapso 2015-B<br>Notas is presenta algún inconveniente con su oferta, diríjase a la Coordinación Académica del Decanato de<br>Postagrado.<br>La inscripción tardía tendrá un recargo del 20% sobre el costo por materia<br>Lunidades de Crédito inscritas: 0<br>Código Descripción Unidades de Crédito inscritas: 0<br>Código Descripción Unidades de Crédito inscritas: 0<br>Código Descripción Unidades de Crédito inscritas: 0<br>Código Descripción Unidades de Crédito inscritas: 0<br>Código Descripción Unidades de Crédito inscritas: 0<br>NOTA : Las materias deben ser inscritas según la fecha en que serán dictadas, de acuerdo al Calendario<br>Académico<br>Nota : Lunes Martes Martes Miércoles Jueves Viernes Sábado<br>1: Dobari 1: Dobardi<br>1: Dobardi 1: Dobardi<br>1: Dobardi 2: Dobel<br>2: Dobel 2: Dobel<br>2: Dobel 2: Dobel<br>2: Dobe                                                                                                    | ocasos Acadomicos  | Exoneración:                                                                                                    |                                                                                                    |                                |             |                  |           |           |          |                               |       |  |
| Processos De Inscrip.         rabajos De Grado                                                                                                    | ocesos Academicos  | Valor del Curso<br>Introductorio:                                                                                                    |                                                                                                    | 3240 Bs F.                     |             |                  |           |           |          |                               |       |  |
| Saido Final: 0 Bs.  Prabajos De Grado                                                                                                    | ocesos De Inscrip. | Monto a Cance                                                                                                    | lán:                                                                                                    | 0                              | Ba.         |                  |           |           |          |                               |       |  |
| abajos De Grado       Materias Ofertadas Lapso 2015-B         Nota: Si presenta algún inconveniente con su oferta, diríjase a la Coordinación Académica del Decanato de Postgrado.<br>La inscripción tardía tendrá un recargo del 20% sobre el costo por materia         Unidades de Crédito inscritas: 0       Unidades de Crédito inscritas: 0         Código Descripción       Inicio         Nossur Talletto DE DESARROLUO PERSONAL       2004/15         NOTA : Las materias deben ser inscritas según la fecha en que serán dictadas, de acuerdo al Calendario Académico         NOTA : Las materias deben ser inscritas según la fecha en que serán dictadas, de acuerdo al Calendario Académico         Nora:       Nora:         Nora:       Lunes         Nora:       Nerencie         Nora:       Lunes         Nora:       Nerencie         Nora:       Lones         Nora:       Sébado         1: Dobit:       Dobit         2: DOBH:       Dobit         1: DOBH:       Dobit         1: DOBH:       Dobit         1: DOBH:       Comenteres         NOTA:       Dobit         1: Dobit       Dobit         1: Dobit       Dobit         1: Dobit       Dobit         1: Dobit       Dobit         1: Dobit       Dobit                                                                                                    |                    | Saldo Final:                                                                                                    |                                                                                                    | 0                              | Be.         |                  |           |           |          |                               |       |  |
| Cierre de Sesión       Unidades de Créditio inscritas: 0         Código Descripción       Inicio       Fi       U.C. Valor Ba. Sección       Cupos         Disp.       Nocolutr       TALLER DE COMPETENCIAS BASICOS PARA       2404/13       1.039,00       I       90         Nocolutr       TALLER DE COMPETENCIAS BASICOS PARA       2404/13       1.039,00       I       90         Nocolutr       TALLER DE DESARROLLO PERSONAL       2404/13       1.039,00       I       90         NOCOLUT       TALLER DE DESARROLLO PERSONAL       2404/13       1.039,00       I       90         NOCOLUT       TALLER DE DESARROLLO PERSONAL       2404/13       1.039,00       I       90         NOCOLUT       TALLER DE DESARROLLO PERSONAL       2404/13       1.039,00       I       90         NOCOLUT       TALLER DE DESARROLLO PERSONAL       2404/13       1.039,00       I       90         NOCOLUT       TALLER DE DESARROLLO PERSONAL       2404/13       1.039,00       I       90         NOCOLUT       TALLER DE DESARROLLO PERSONAL       2404/13       1.039,00       I       90         NOCOLUT       TALLER DE DESARROLLO PERSONAL       2404/13       1.039,00       I       90         NOCOLUT       TALER DE DESA                                                                                                    | Trabajos De Grado  | Materias Ofertadas Lapso 2015-B<br>Nota: Si presenta algún inconveniente con su oferta, diríjase a la Coordinación Académica del Decanato de<br>Postgrado.<br>La inscrinción tardía tendrá un recarro del 20% sobre el costo nor materia             |                                                                                                    |                                |             |                  |           |           |          |                               |       |  |
| Código Descripción Inicio Fin U.C. Valor Bs. Sección Cupos<br>Disp.<br>Notestisca<br>Notestisca |                    | Unidades de Crédito inscrites: 0                                                                                                    |                                                                                                    |                                |             |                  |           |           |          |                               |       |  |
| PODDLIT TALLER DE DESARROLLO PERSONAL 22/03/15 20/04/15 1 1.030,00 1 ▼ 30     PODDLIT NO DULO DE ACTUALIZACION 25/04/15 1 1.030,00 1 ▼ 30     PODDLIT TALLER DE DESARROLLO PERSONAL 22/03/15 18/03/15 1 1.030,00 1 ▼ 30     PODDLIT TALLER DE DESARROLLO PERSONAL 22/03/15 18/04/15 1 1.030,00 1 ▼ 30     PODDLIT TALLER DE DESARROLLO PERSONAL 22/03/15 18/04/15 1 1.030,00 1 ▼ 30     PODDLIT TALLER DE DESARROLLO PERSONAL 22/03/15 18/04/15 1 1.030,00 1 ▼ 30     PODDLIT TALLER DE DESARROLLO PERSONAL 22/03/15 18/04/15 1 1.030,00 1 ▼ 30     PODDLIT TALLER DE DESARROLLO PERSONAL 22/03/15 18/04/15 1 1.030,00 1 ▼ 30     PODDLIT TALLER DE DESARROLLO PERSONAL 22/03/15 18/04/15 1 1.030,00 1 ▼ 30     PODDLIT TALLER DE DESARROLLO PERSONAL 22/03/15 18/04/15 1 1.030,00 1 ▼ 30     PODDLIT TALLER DE DESARROLLO PERSONAL 22/03/15 18/04/15 1 1.030,00 1 ▼ 30     PODDLIT TALLER DE DESARROLLO PERSONAL 22/03/15 18/04/15 1 1.030,00 1 ▼ 30     PODDLIT TALLER DE DESARROLLO PERSONAL 22/03/15 18/04/15 1 1.030,00 1 ▼ 30     PODDLIT TALLER DE DESARROLLO PERSONAL 22/03/15 18/04/15 1 1.030,00 1 ▼ 30     PODDLIT TALLER DE DESARROLLO PERSONAL 22/03/15 18/04/15 1 1.030,00 1 ▼ 30     PODDLIT TALLER DE DESARROLLO PERSONAL 22/03/15 18/04/15 10.030     TODAL 10:DDAH     S: DDAH -10:DDAH     S: DDAH -10:DDAH     S: DDAH -10:DDAH     S: DDAH -10:DDAH     S: DDPH -10:DDPH     S: DDPH -10:DDPH     S                                                                                                    |                    | Cádigo                                                                                                    | 'n                                                                                                    |                                | Inicia      | Fin              | u.c.      | Valor Ba. | Sección  | Cupos                         |       |  |
| NODDLIT MODULO DE ACTUALIZACION 23/04/15 16/03/15 1 1.030,00 ▼ 34     NODDLIT TALLER DE DESARROLLO PERSONAL 28/03/15 1 1.030,00 ▼ 34     NODDLIT TALLER DE DESARROLLO PERSONAL 28/03/15 1 1.030,00 ▼ 34     NOTA : Las materias deben ser inscritas según la fecha en que serán dictadas, de acuerdo al Calendario Académico  Horario:     NOTA : Los Martes Niércoles Jueves Viernes Sébado     Sébado     SobAM-9: DDAM     S: DDAM     S: DDA                                                                                                    |                    |                                                                                                    | TALLER DE CO                                                                                                    | MPETENCIAS BAS                 | SJCAS PARA  | 23/05/15         | 20/06/15  | 1         | 1.030,00 | 1.                            | 34    |  |
| Image: Control of the control of the control of t                                                                                                    |                    | P0000137                                                                                                    | PODDIST MODULO DEACTUALIZACION                                                                                        |                                |             | 25/04/15         | 16/05/15  | 1         | 1.030,00 | 1.                            | 34    |  |
| NDTA : Las materias deben ser inscritas según la fecha en que serán dictadas, de acuerdo al Calendario<br>Académico<br>Horario:<br>Hora Lunes Martes Miércoles Jueves Viernes Sábado<br>PODAM - 10: DDAM<br>B: DDAM - 10: DDAM<br>B: DDAM - 11: DDAM<br>10: DDAM - 11: DDAM<br>10: DDAM - 11: DDAM<br>10: DDAM - 11: DDAM<br>10: DDAM - 10: DDM<br>10: DDAM - 10: DDM<br>10: DDAM - 10: DDM<br>10: DDAM - 10: DDM<br>10: DDPH - 10: DDM<br>10: DDPH - 10: DDPM<br>10: DDPH - 10: DDPM<br>10: DDPH - 10: DDPM<br>10: DDPH - 10: DDPM<br>10: DDPH - 10: DDPM<br>10: DDPH - 10: DDPM<br>10: DDPH - 10: DDPM<br>10: DDPH - 10: DDPM<br>10: DDPH - 10: DDPM<br>10: DDPH - 11: DDPM<br>10: DDPH - 11: DDPM<br>10: DDPH - 11: DDPM<br>10: DDPH - 11: DDPM                                                                                                    |                    | 0000017T TALLER DE DESARROLLO PERSONAL                                                                                                    |                                                                                                    |                                |             | 28/03/15         | 18/04/15  | 1         | 1.030,00 | J V                           | 34    |  |
| Horario:<br>Hora: Lunes Martes Miércoles Jueves Viernes Sábado<br>7: D0AM-9: D0AM<br>9: D0AM-10: D0AM<br>10: D0AM-12: D0M<br>12: D0M-12: D0M<br>12: D0PM-12: D0PM<br>10: D0PM-10: D0PM<br>9: D0PM-10: D0PM<br>9: D0PM-10: D0PM<br>9: D0PM-10: D0PM<br>9: D0PM-10: D0PM<br>10: D0PM-11: D0PM<br>10: D0PM-11: D0PM<br>10: D0PM-11: D0PM<br>10: D0PM-10: D0PM<br>10: D0PM-10: D0PM<br>10: D0PM-10: D0PM<br>10: D0PM-10: D0PM<br>10: D0PM-10: D0PM                                                                                                    |                    | NOTA : Las materias deben ser inscritas según la fecha en que serán dictadas, de acuerdo al Calendario<br>Académico                                                                                                    |                                                                                                    |                                |             |                  |           |           |          |                               |       |  |
| Hora Lunes Martes Miércoles Jueves Viernes Sábado<br>7: DDAM-8: DDAM<br>9: DDAM-9: DDAM<br>9: DDAM-10: DDAM<br>10: DDAM-11: DDAM<br>11: DDM-1: DDPM<br>12: DDPM-2: DDPM<br>1: DDPM-6: DDPM<br>1: DDPM-6: DDPM<br>9: DDPM-6: DDPM<br>9: DDPM-10: DDPM<br>9: DDPM-11: DDPM<br>10: DDPM-11: DDPM<br>10: DDPM-11: DDPM<br>10: DDPM-11: DDPM<br>10: DDPM-11: DDPM<br>10: DDPM-11: DDPM<br>10: DDPM-11: DDPM<br>10: DDPM-11: DDPM                                                                                                    |                    | Horario:                                                                                                    |                                                                                                    |                                |             |                  |           |           |          |                               |       |  |
| čDesea su factura a nombre de una empresa?<br>Si ⊘ No ⊛                                                                                                    |                    | Hora<br>7: DDAM-8: DD<br>8: DDAM-9: DD<br>9: DDAM-10: D<br>10: DDAM-11: D<br>11: DDAM-12:<br>12: DDPM-2: DD<br>2: DDPM-4: DD<br>4: DDPM-5: DD<br>5: DDPM-6: DD<br>6: DDPM-7: DD<br>7: DDPM-8: DD<br>8: DDPM-9: DD<br>9: DDPM-10: D<br>10: DDPM-11: D | NAM<br>DAM<br>DDAM<br>DDAM<br>DDM<br>DDM<br>NPM<br>NPM<br>NPM<br>NPM<br>NPM<br>NPM<br>NPM<br>NPM<br>NPM<br>DPM<br>DPM | Lunes                          | Martes      | Mièrcalé         | ± .       | Juévés    | Vierne   | 1 54                          | (bado |  |
| Si O No @                                                                                                    |                    |                                                                                                    |                                                                                                    | ž                              | Desea su fa | ctura a nombre - | de una em | oresa?    |          |                               |       |  |
|                                                                                                    |                    |                                                                                                    |                                                                                                    |                                |             | Si 🔍 No 🖲        |           | 35        |          |                               |       |  |

- Dicho monto debe ser depositado en la Cuenta Corriente del Banco Sofitasa Nº 0137-0020-64-0000105901, a nombre de U.N.E.T. Ingresos Decanato de Postgrado.
- 5. Ingrese nuevamente a la página (http://control.unet.edu.ve) con su cuenta y en la opción "Procesos de Inscrip." vaya a "Registro de Depósito". Si realizó su depósito bancario durante un fin de semana (Sábado o Domingo) y presenta problemas al momento de cargar el depósito, intente ingresando como fecha del depósito el día laboral siguiente a la que se indica en el depósito (según calendario bancario).

| we all as up the left law line the             |                                                                                | STONE STOTION I GO                                              |                                          |
|------------------------------------------------|--------------------------------------------------------------------------------|-----------------------------------------------------------------|------------------------------------------|
| 804150137(<br>UNET(ING<br>EFE ****<br>TOT **** | 0020640000105901 0<br>RESOS DECANATO DE<br>*******450,00 CH<br>*******450,00 3 | 1700 131236860 1562<br>POST>>>>>>>>>>>>>>>>>>>>>>>>>>>>>>>>>>>> | 14:27:32                                 |
| BANCO                                          | CHEQUE CUENTA                                                                  | EFECTIVO:                                                       | 450:00                                   |
|                                                | A.                                                                             | EOX. 02010                                                      | TAS                                      |
| Cuatrocie                                      | ntos Cincuenta                                                                 | -Total Cheques:<br>Total Deposito:<br>Con 00/100                | 0.00<br>450.00                           |
| und and the one was needed of and a            | an ann ann ann ann ann ann ann ann ann                                         | 17.                                                             | , an an an an an an an an an an an an an |
| Nombre J<br>Cedula                             | VAN JOS D                                                                      | irma depositorite d                                             | aj:Firma/sel                             |

 Una vez registrado su pago, ingrese a la opción "Procesos de Inscrip." y luego "Inscripción". Seleccione la asignatura y la sección a inscribir y presione el botón "Inscribir" que se encuentra en la sección inferior de la página.

| 4                      | Inscripción 2015-B                                                                                                    |                                                                                                    |                          |                        |                                           |           |                  |           |                  |                |  |
|------------------------|----------------------------------------------------------------------------------------------------|----------------------------------------------------------------------------------------------------|--------------------------|------------------------|-------------------------------------------|-----------|------------------|-----------|------------------|----------------|--|
| <u> Menu principal</u> |                                                                                                    |                                                                                                    | Alumno                   | nuevo Ingr             | eso debe inscri                           | bir todas | las mate         | rias      |                  |                |  |
|                        | Cédula:                                                                                                    |                                                                                                    | V-105434                 | 79                     | 2.2                                       |           |                  |           |                  |                |  |
| Inf. Academica         | Apellidos y Norr                                                                                                    | tbres:                                                                                                    | Vicuña Pa                | ailla Indiia Vi        | nel                                       |           |                  |           | Leyend           | a              |  |
|                        | Carrera:                                                                                                    |                                                                                                    | Maestria I               | En Gerencia E          | iducativa                                 |           |                  |           | Materia Inscrita |                |  |
| Noticias               | Lapso de Ingres                                                                                                    | Lapso de Ingreso: 2015D                                                                                               |                          |                        |                                           |           |                  |           |                  |                |  |
| Procesos Academicos    | Saldo Actual:                                                                                                    |                                                                                                    | 0.00 BsF                 |                        |                                           |           |                  |           |                  |                |  |
| Descasos Do Inscein    | Exoneración:                                                                                                    |                                                                                                    |                          |                        |                                           |           |                  |           |                  |                |  |
| Procesos De Inscrip.   | Valor del Curso                                                                                                    |                                                                                                    | 77/07 8/4 5              |                        |                                           |           |                  |           |                  |                |  |
| Trabajos De Grado      | Introductorio:                                                                                                    | (ar:                                                                                                    | about bart.              | Re                     |                                           |           |                  |           |                  |                |  |
|                        | Saldo Final:                                                                                                    |                                                                                                    | 0 Be.                    |                        |                                           |           |                  |           |                  |                |  |
| Cierre de Sesión       | Nota: Si presenta algún inconveniente con su oferta, diríjase a la Coordinación Académica del Decanato de<br>Postgrado.<br>La inscripción tardía tendrá un recargo del 20% sobre el costo por materia                                                                                 |                                                                                                    |                          |                        |                                           |           |                  |           |                  |                |  |
|                        | Unidades de Crédito inscritas: ()                                                                                                    |                                                                                                    |                          |                        |                                           |           |                  |           |                  |                |  |
|                        | Cádigo D                                                                                                    | Cádiga Descripción                                                                                                    |                          |                        |                                           | Fin       | U.C.             | Valor Ba. | Sección          | Cupos<br>Disp. |  |
|                        |                                                                                                    | ALLER DE COMP                                                                                                    | OMPETENCIAS BASICAS PARA |                        | 23/05/15                                  | 20/06/15  | 1                | 1.030,00  | J V              | 34             |  |
|                        | P0000137 H                                                                                                    | PODDIST MODULO DE ACTUALIZACION                                                                                       |                          |                        |                                           | 16/05/15  | 1                | 1.030,00  | 1.1              | 34             |  |
|                        | P000017T T/                                                                                                    | 28/03/15                                                                                                    | 18/04/15                 | 1                      | 1.090,00                                  | 1.4       | 34               |           |                  |                |  |
|                        | NOTA : Las materias deben ser inscritas según la fecha en que serán dictadas, de acuerdo al Calendario<br>Académico                                                                                                    |                                                                                                    |                          |                        |                                           |           |                  |           |                  |                |  |
|                        | Horario:                                                                                                    |                                                                                                    |                          |                        |                                           |           |                  |           |                  |                |  |
|                        | Hora<br>7: DDAM-8: DDA<br>8: DDAM-9: DDA<br>9: DDAM-11: DD<br>10: DDAM-11: DD<br>11: DDAM-11: DD<br>12: DDM-1: DDF<br>1: DDPM-2: DDF<br>2: DDPM-4: DDF<br>4: DDPM-5: DDF<br>5: DDPM-6: DDF<br>6: DDPM-7: DDF<br>7: DDPM-8: DDF<br>8: DDPM-9: DDF<br>9: DDPM-11: DD<br>10: DDPM-11: DD | L<br>AM<br>AM<br>AM<br>AM<br>DAM<br>DDM<br>PM<br>PM<br>PM<br>PM<br>PM<br>PM<br>PM<br>PM<br>PM<br>PM<br>PM<br>PM<br>PM | unes<br>či               | Martes<br>Desea su fai | Miércole<br>ctura a nombre c<br>Si O No ® | e une emp | luevés<br>aresa? | Vierne    | a 54             | ibædo          |  |
|                        |                                                                                                    |                                                                                                    |                          |                        | Inscrit                                   | oir.      |                  |           |                  |                |  |

- 8. Para verificar su inscripción ingrese a la opción "Procesos de Inscrip." y luego "Materias Inscritas".
- 9. No olvide cerrar su sesión de usuario luego de concluir su proceso de inscripción.

- Luego de formalizar su inscripción a través de la página, debe entregar la planilla de depósito en la taquilla de caja del Decanato de Postgrado para canjearlo por su respectiva factura.
- 11. El Inicio de las actividades académicas del curso introductorio estará sujeto a que se cumpla el número requerido de participantes.